# Hạn chế chương trình trong Windows 7

Bạn có chương trình trong máy tính và muốn Windows chặn mở chương trình này? Chỉ với một số bước nhỏ trong registry của Windows 7, bạn có thể bắt registry để chặn gần như bất kì một chương trình nào. Ngoài ra, quá trình này cũng có thể được dùng để đảo ngược lại nếu bạn muốn. Bước 1

Giữ Windows Key và nhấn phím R để chạy cửa sổ Run. Tiếp đến, gõ **regedit** và nhấn Enter.

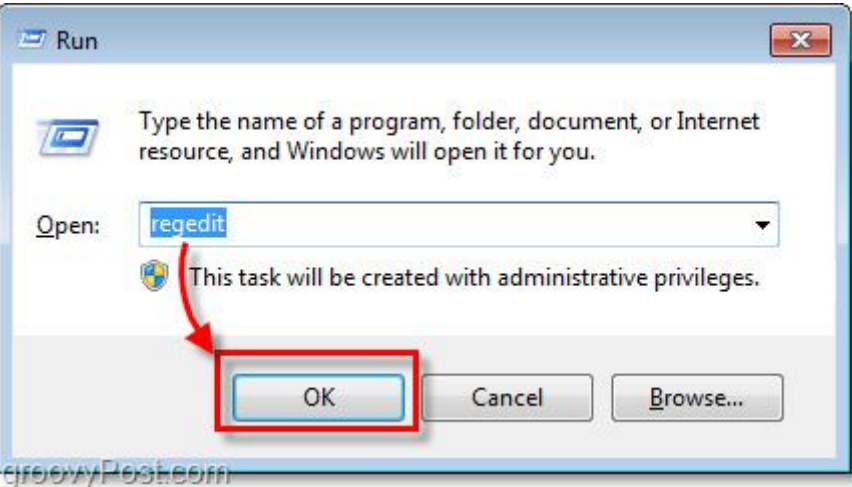

#### Bước 2

Browse tới những registry key sau:

HKEY\_CURRENT\_USER > Software > Microsoft > Windows > CurrentVersion > Policies > Explorer

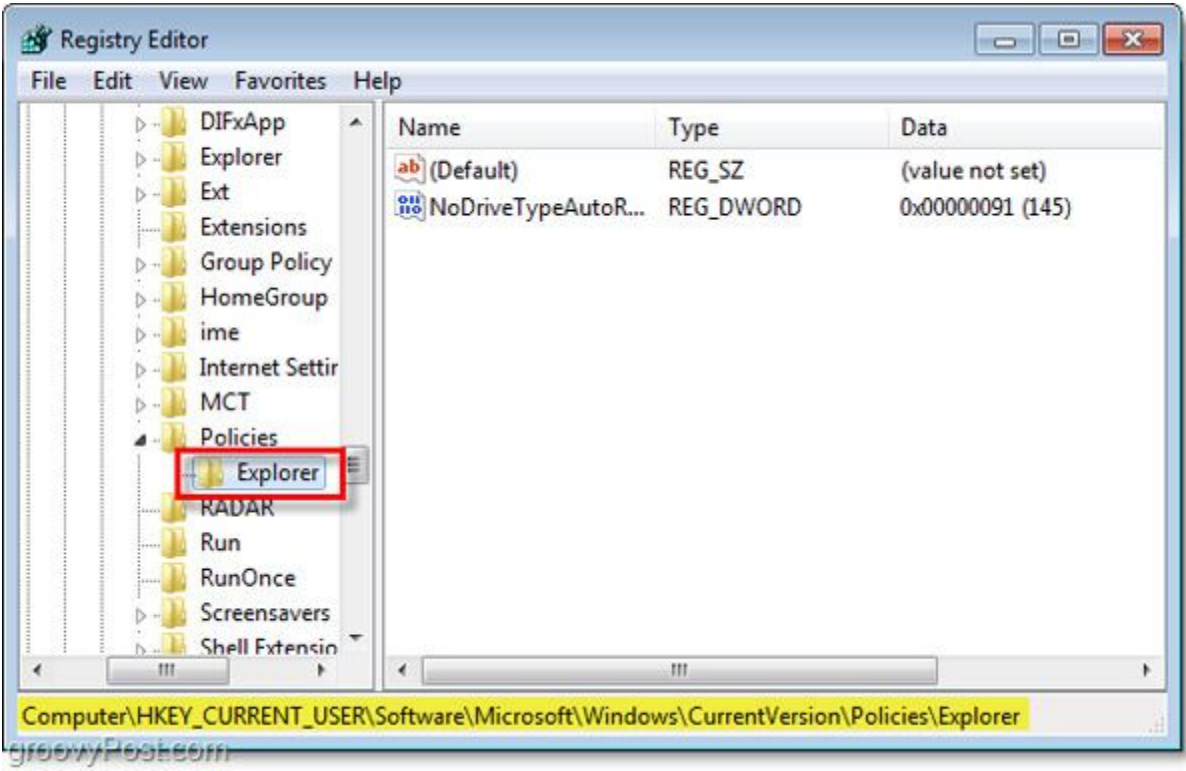

Phải chuột vào bên phải bảng của key Explorer rồi chọn New > DWORD (32-bit) Value.

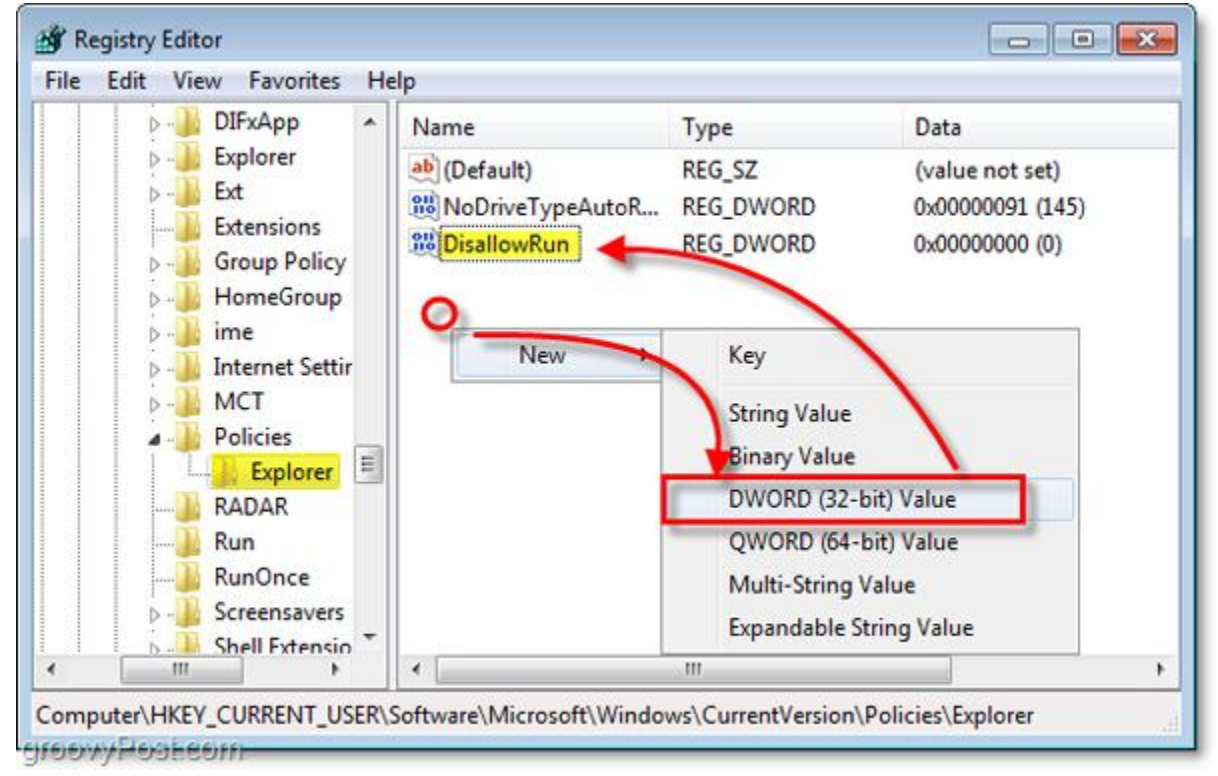

đổi tên new DWORD thành: DisallowRun

Phải chuột vào DisallowRun DWORD mà bạn vừa tạo ra rồi chọn Modify\*. Đặt giá trị của Value data thành 1 và kích **OK**.

| Name                      | Туре                                                              | Data                                                  |  |
|---------------------------|-------------------------------------------------------------------|-------------------------------------------------------|--|
| (Default)<br>6년 NoDriveTy | REG_SZ<br>PAutoR REG_DWORD                                        | (value not set)<br>0x00000091 (145)<br>0x00000000 (0) |  |
|                           | Modify Binary Data<br>Delete<br>Rename<br>Edit DWORD (32-bit) Val | ue                                                    |  |
|                           | Value name:<br>DisallowBun                                        |                                                       |  |
| ٠                         | Value data:                                                       | Base<br>Hexadecimal<br>Decimal                        |  |

\* Bạn

# Bước 5

Tiếp đến, chúng ta sẽ tạo một DisallowRun khác. Nhưng lần này nó sẽ là một registry key. Phải chuột vào key **Explorer** rồi chọn **New > Key** và sửa tên nó thành DisallowRun.

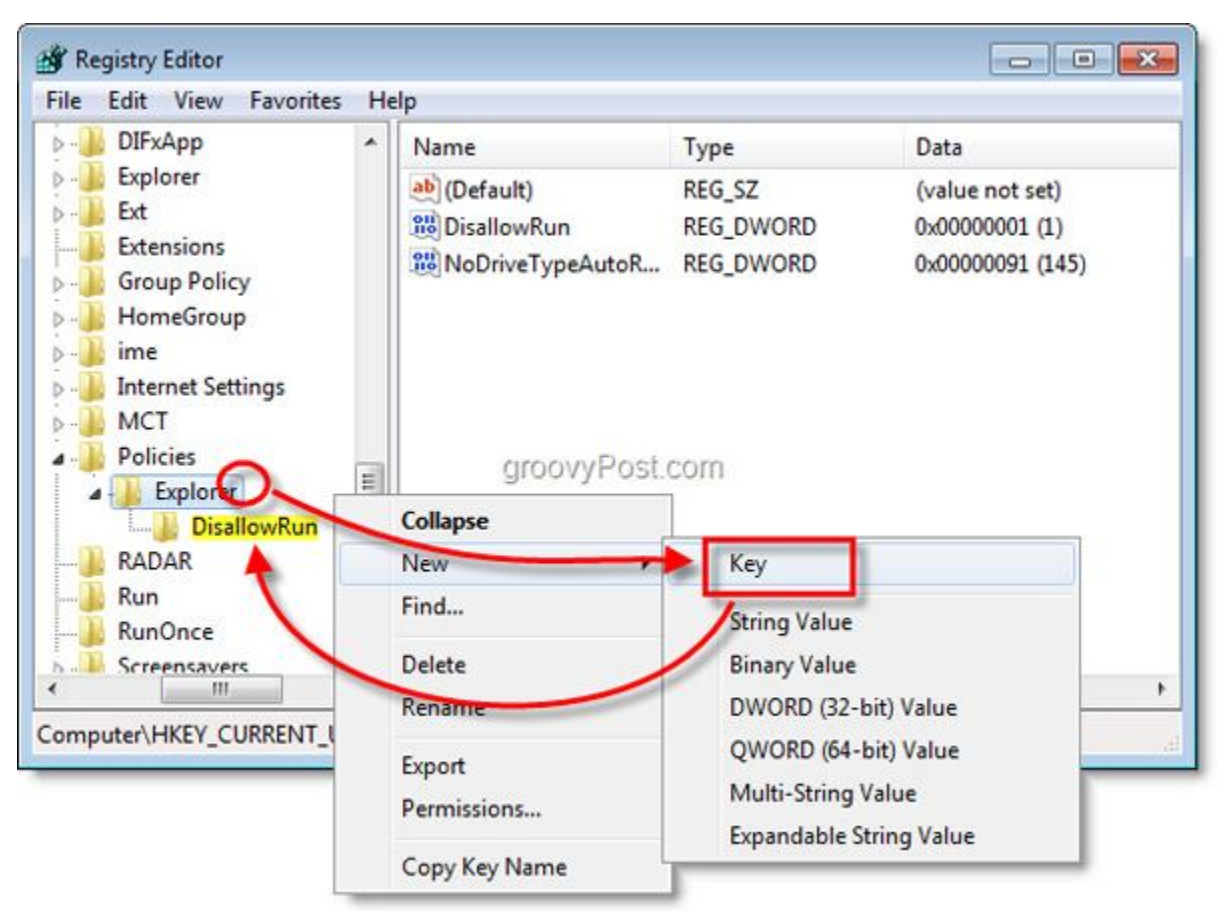

Trong key DisallowRun mới mà bạn vừa tạo, phải chuột vào bên phải bảng và chọn **New** > **String Value**. Đặt tên String mới theo bất kì tên nào mà bạn thích, nhưng để có thể sắp xếp, tốt hơn hết là bạn nên đặt tên key này với một cái tên có liên quan tới chương trình mà bạn muốn chặn.

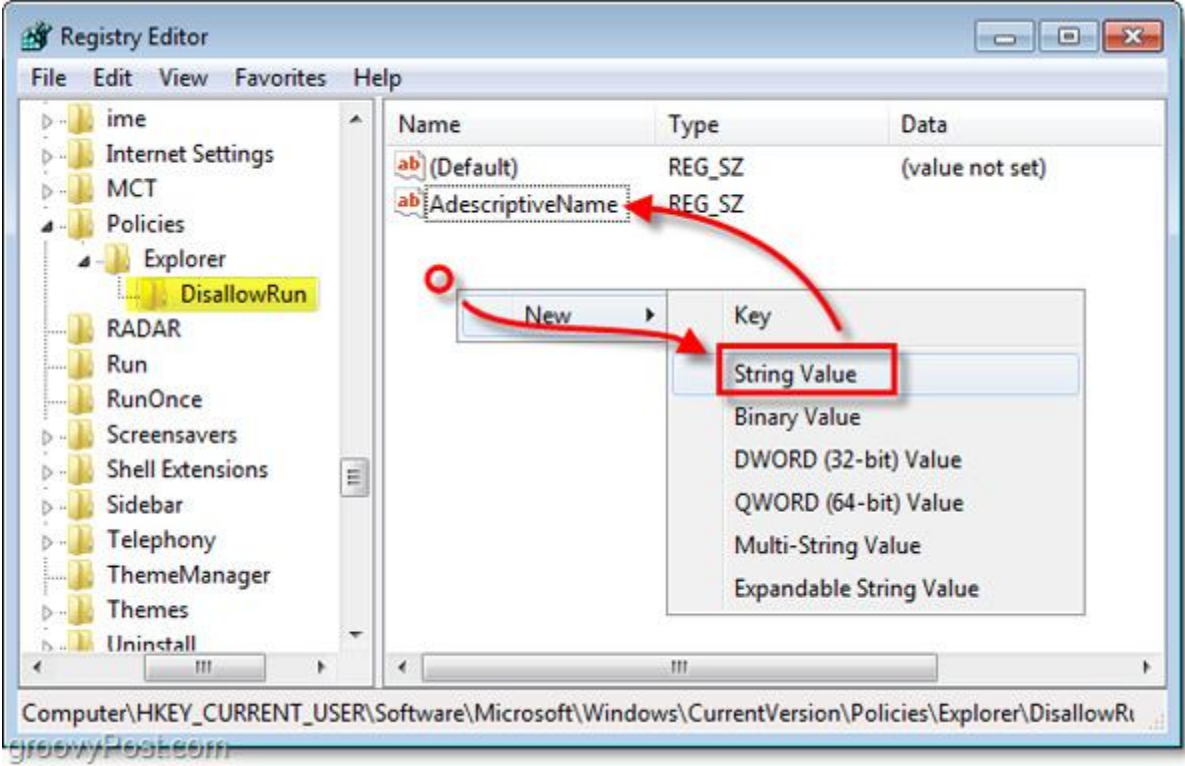

Chỉnh sửa String mới và trong mục value data, gõ tên của chương trình. Trong hình ví dụ, chúng ta sẽ chặn Internet Explorer, vì thế nên chúng ta sẽ không cho phép iexplore.exe chạy. Không nhất thiết phải đưa cả một đường dẫn đầy đủ, chỉ cần tên của file với đuôi ".exe" là đủ.

| Vame              | Type               | Data            |  |
|-------------------|--------------------|-----------------|--|
| (Default)         | REG SZ             | (value not set) |  |
| aDescriptive time | REG SZ             | iexplore.exe    |  |
|                   | Modify             |                 |  |
|                   | Modify Binary      | Data            |  |
|                   | Delete             |                 |  |
|                   | Rename             |                 |  |
|                   |                    |                 |  |
|                   |                    |                 |  |
|                   | dit String         |                 |  |
|                   | Value name:        |                 |  |
|                   | aDescriptiveName   |                 |  |
|                   | abosciptivoritanto |                 |  |
|                   |                    |                 |  |
|                   | Value data:        |                 |  |

Khởi động lại máy tính của bạn để những thay đổi trên có hiệu ứng.

| Google Talk               | Default Program<br>Help and Suppo | Switch user<br>Log off<br>Lock     |  |
|---------------------------|-----------------------------------|------------------------------------|--|
| All Programs              |                                   | Restart                            |  |
| Search programs and files | Shut down 🕨                       | Sleep Closes a<br>Hiberna then sta |  |
|                           | 2                                 |                                    |  |

Giờ đây, những chương trình chỉ định sẽ không thể chạy được khi bạn sử dụng Windows 7. Chúc các bạn thực hiện thành công!